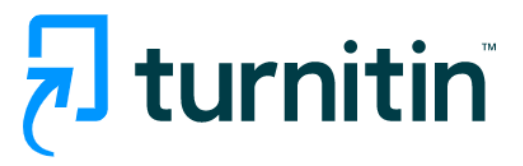

คู่มือการปฏิบัติงานโปรแกรม Turnitin สำหรับผู้แลระบบ (Administrator)

1.การ Login เพื่อเข้าโปรแกรม Turnitin: <u>www.turnitin.com</u>

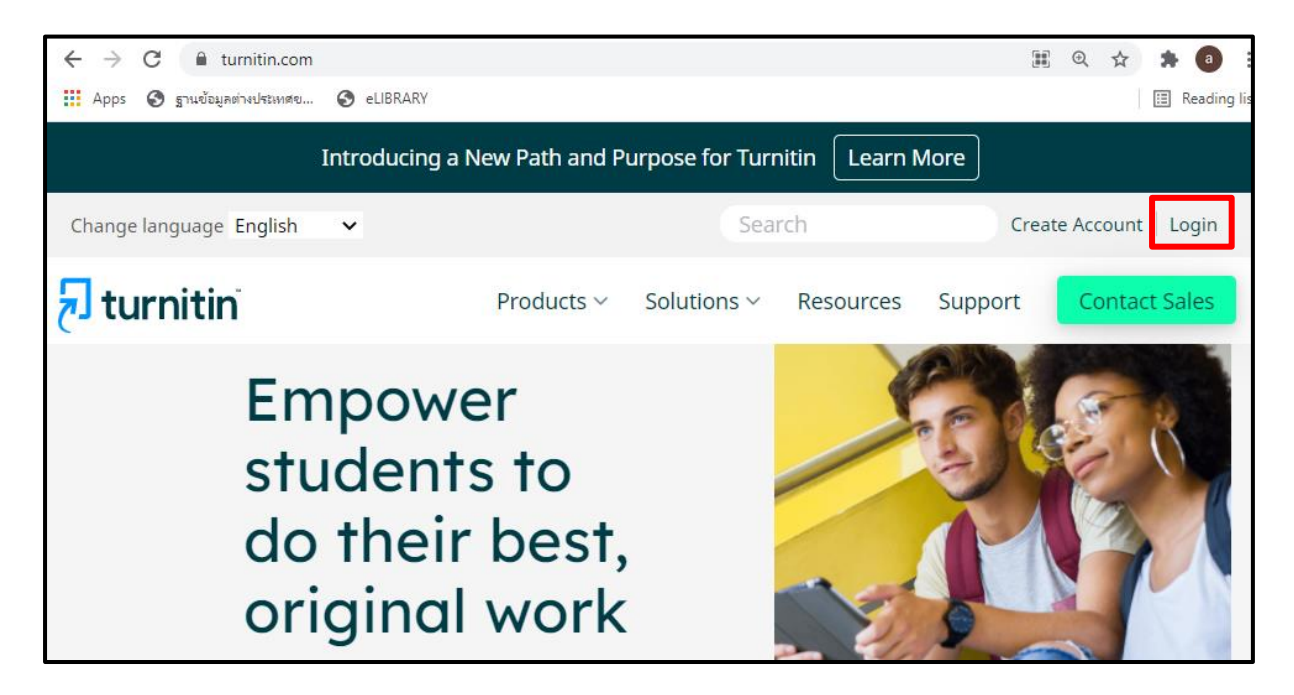

#### 2.หน้าจอ Homepage ของผู้ดูแลระบบ (Administrator)

| 1<br>turr  | Pongjaloon Ratthsith | User Info       | Messages (*    | 2 Admini            | strator ▼    | Englist      | । ▼   Community   ᠿ        | ) Help   Live Cha     | at (Offline)   Logout |
|------------|----------------------|-----------------|----------------|---------------------|--------------|--------------|----------------------------|-----------------------|-----------------------|
| Accounts   | Instructors          |                 |                |                     |              |              |                            |                       |                       |
| About this | G: HOME              | (               | - Katad kalaw  | . Ta diastan a lia  |              |              |                            | hutter in the install |                       |
| iGrou      | p Demo               | our accounts an | e listed below | /. To display a lis | t of instruc | ctors joined | d to an account, click the | button in the instr   | uctors column.        |
| Account ID | Account Namo         | Status          | Instructore    | New Account         | State        | Edit         | Anonymous Marking          | Integrations          | Doloto                |
|            | iGroup Demo          | Active          |                |                     |              |              |                            |                       |                       |
| 94529      | Thailand             | Active          |                |                     |              |              | -                          |                       |                       |
|            |                      |                 |                |                     |              |              | 1                          | U ured                |                       |
|            | -6                   |                 | -0-            |                     | 10.          | U            |                            | -12-                  |                       |

Book Promotion & Service 8 Soi Krungthep Kreetha 8 Yaek 8, Huamark, Bangkapi, Bangkok 10240 Thailand. Tel: +66 2769 3888, Fax: +66 2379 5182

- แสดงชื่อบัญชีผู้ใช้ที่ลงชื่อเข้าสู่โปรแกรม
- แสดงสถานะประเภทบัญชีผู้ใช้
- แท็ปแสดงราชละเอียดข้อมูลบัญชีที่เปิดใช้ (Accounts) รายชื่อบัญชีผู้สอน(Instructors) สถิตการเข้าใช้ (Stats)
- 4. แสดงชื่อหน่วยงาน เช่นชื่อคณะ ชื่อสถาบัน หรือ ชื่อมหาวิทยาลัย
- 5. หมายเลขบัญชี (Account ID)
- ชื่อบัญชี (Account Name)
- 7. สถานะภาพการใช้ของบัญชี (Status)
- 8. แสดงราชชื่ออาจารข์ผู้สอน (Instructors)
- 9. เปิดหรือเพิ่มบัญชีซ่อยใหม่ (New Sub-Account)
- 10. ข้อมูลสถิติการเข้าใช้ Turninit
- 11. ปรับปรุง หรือแก้ไข การตั้งค่าของบัญชี( account) ต่างๆ ใน Turnitin
- 12. สถานะการเชื่อมต่อไปยังโปรแกรมการจัดการการเรียนการสอนเช่น Blackboard หรือ Moodle เป็นต้น
- 13. การถบบัญชี (Account) ออกจาก Turnitin

 3.การสร้างบัญชีย่อย หรือ Sub-account เพื่อแยกการบริหารจัดการ และการควบคุมดูแลการใช้งาน Turnitin ให้แต่ละคณะ หรือหน่วยงานย่อยในสังกัดของสถาบันนั้น

| Pongjaloon Ratthsith   User Info                                                     | Messages (1 new)   Admin           | istrator 🔻    | Englist    | h ▼   Community   (       | ) Help   Live Cha                | t (Offline)  | Logout |
|--------------------------------------------------------------------------------------|------------------------------------|---------------|------------|---------------------------|----------------------------------|--------------|--------|
| turnitin                                                                             |                                    |               |            |                           |                                  |              |        |
| Accounts Instructors                                                                 |                                    |               |            |                           |                                  |              |        |
| NOW VIEWING: HOME                                                                    |                                    |               |            |                           |                                  |              |        |
| About this page<br>This is your administrator homepage. Your accounts<br>iGroup Demo | are listed below. To display a lis | st of instruc | tors joine | d to an account, click th | e button in the instru           | uctors colum | ın.    |
| ดที่เครื่องหมายบวก ของบัญชีหลักของ                                                   | seuctors New Account               | Stats         | Edit       | Anonymous Marking         | Integrations                     | Delete       |        |
|                                                                                      |                                    |               |            | -                         | -                                |              |        |
| ถาบัน (Institution Account หรือ Main                                                 | 8 🔮                                |               |            | -                         | -                                | -            |        |
| account) เท่านั้น                                                                    | 8 🔮                                | al.           | \$ v       | 1                         | <ul> <li>Unconfigured</li> </ul> | ŵ            |        |
|                                                                                      |                                    |               |            |                           |                                  |              |        |

# 3.1 หน้าจอการกำหนดการตั้งค่าสำหรับการสร้างบัญชีย่อยใหม่ (New Account)

| Add Account                               |                                            |                                                                             |                                 |                       |
|-------------------------------------------|--------------------------------------------|-----------------------------------------------------------------------------|---------------------------------|-----------------------|
|                                           |                                            |                                                                             |                                 |                       |
| Account name:                             | พิมพ์ชื่อบัญชีย่อย (sub-acco               | ount) ที่ต้องการสร้างใหม่ เช่น F                                            | Faculty of Science              |                       |
| Add a sub-administrator to this acc       | count? ติ๊กถูกที่ช่องสี่เหลี่ยมหากต้       | ้องการส์รางผู้ดูแลบัญชีที่สร้างใหม่                                         |                                 |                       |
| Sub-administrator email address:          | พิมพ์ email ของผู้ที่ได้รับมอ <sup>ะ</sup> | <b>.</b><br>บหมายเพื่อดูแลสำหรับบัญชีที่ส                                   | ร้างขึ้นใหม่นี้                 |                       |
| Sub-administrator last name:              | ۹<br>                                      |                                                                             |                                 |                       |
| Sub-administrator first name:             | พิมพ์นามสกุล ของผู้ดูแลที่สร้              | ้างใหม่                                                                     |                                 |                       |
|                                           | พิมพ์ชื่อ ของผู้ดูแลที่สร้างใหม            | 1                                                                           |                                 |                       |
| Allow these features:                     |                                            |                                                                             |                                 | •                     |
| Anonymous marking                         |                                            |                                                                             |                                 |                       |
| PeerMark more info                        | เลือกเปิดแบบการ                            | ใช้งานต่างๆให้กับ                                                           |                                 |                       |
| Grade book more info                      | งักสียใช้ประเภท                            |                                                                             |                                 |                       |
| Discussion boards                         |                                            | Instructor                                                                  |                                 |                       |
| Grammar check using ETS® e-rater®         | technology more info                       |                                                                             | การกำหนดทาง                     | เลือกในการจัดเก็บไฟล์ |
| ☑ Translated Matching                     | Enable                                     | instructor standard repository opti                                         | <sup>ions</sup> หรืองานที่ Uplo | oad ใน Turnitin       |
| Paper repository options:                 | Enable                                     | e instructor standard repository opt<br>e instructor expanded repository op | tions                           |                       |
|                                           | Submit                                     | t all papers to the standard reposit                                        | tory                            |                       |
|                                           |                                            |                                                                             |                                 |                       |
| Viewing options:                          |                                            |                                                                             |                                 |                       |
| Hide all assignment dates from stud       | dents                                      | เลือกเปิดเมนการใช้งานต่างๆ                                                  | าให้กับ                         |                       |
| Default assignment setting for allow      | wed file types:                            | บัญชีผู้ใช้ประเภท Instructo                                                 | nr .                            |                       |
| Set account assignment default to         | "allow any file type" more info            |                                                                             |                                 |                       |
| Multiple Markers Beta:                    |                                            |                                                                             |                                 |                       |
| Enable Multiple Markers Beta for yo       | our account more info                      |                                                                             |                                 |                       |
| Submission release:                       |                                            |                                                                             |                                 |                       |
| Allow instructors within your institution | n to view full text of submissions mo      | re info                                                                     |                                 |                       |
| Enabled 🗸                                 |                                            |                                                                             |                                 |                       |
| Select where to send requests to see      | full text of submissions:                  |                                                                             |                                 |                       |
| O Designate an email address for al       | l requests:                                |                                                                             |                                 |                       |
|                                           | more info                                  |                                                                             |                                 |                       |
| Register for Google SSO                   | ation form. We'll get in touch when vo     | uu're all set                                                               |                                 |                       |
| up.                                       | and the stand get in toden when yo         |                                                                             |                                 |                       |
|                                           |                                            |                                                                             |                                 |                       |

Book Promotion & Service 8 Soi Krungthep Kreetha 8 Yaek 8, Huamark, Bangkapi, Bangkok 10240 Thailand. Tel: +66 2769 3888, Fax: +66 2379 5182

### 3.2 ส่วนขยายเพิ่มเติมของการกำหนดการตั้งค่าการจัดเก็บไฟล์งานที่อัพโหลด

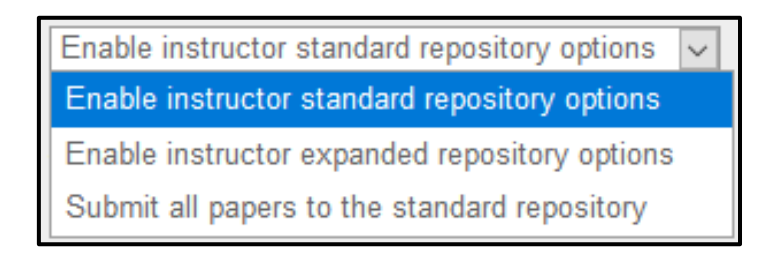

#### การกำหนดทางเลือกในการจัดเก็บไฟล์งานที่ Upload ในโปรแกรม Turnitin มีรายละเอียดดังนี้

Enable instructor standard repository options หมายถึง ตั้งค่าการจัดเก็บไฟล์งานที่ Upload ให้ Instructor ไว้ 2 ทางเลือก คือ

1.1 <u>No repository</u> คือ ไม่จัดเก็บไฟล์ที่ Upload ไว้เป็นไฟล์ต้นแบบใน Turnitin

1.2 <u>Standard repository</u> คือ การจัดเก็บไฟล์ที่ Upload ไว้เป็นไฟล์ต้นแบบใน Turnitin

Enable instructor expanded repository options หมายถึง ตั้งค่าการจัดเก็บไฟล์งานที่ Upload ให้ Instructor ไว้ 4 ทางเลือก คือ

2.1 <u>No repository</u> คือ ไม่จัดเก็บไฟล์ที่ Upload ไว้เป็นไฟล์ต้นแบบใน Turnitin

2.2 <u>Standard repository</u> คือ การจัดเก็บไฟล์ที่ Upload ไว้เป็นไฟล์ต้นแบบใน Turnitin

2.3 Institution repository คือ การจัดเก็บไฟล์ที่ Upload ไว้เป็นไฟล์ต้นแบบเฉพาะคลังข้อมูลของสถาบันเท่านั้น

2.4 <u>Student choice</u> คือ ให้สิทธิ์นักศึกษาเลือกจัดเก็บไฟล์งานของตนเองที่ Upload ทั้งในแบบ Standard repository หรือ No repository

Submit all papers to the standard repository หมายถึง จัดเก็บทุกไฟล์งานที่ Upload ไว้เป็นไฟล์ต้นแบบใน Turnitin

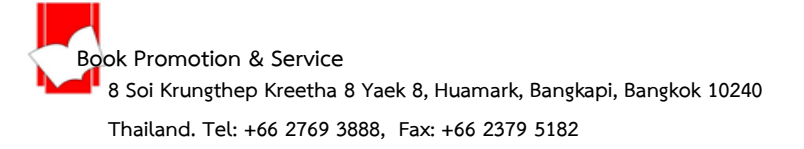

## 4.การปรับปรุงแก้ไขการตั้งค่าในบัญชีการใช้ (Edit account settings)

| Accounts   | st HOME                                          | below To display a list of instructor | rs joined to an | account. click th | ne button in 1 | the instructors column. |                                                        |        |
|------------|--------------------------------------------------|---------------------------------------|-----------------|-------------------|----------------|-------------------------|--------------------------------------------------------|--------|
| Assur      | nption University                                |                                       |                 | ,                 |                |                         |                                                        |        |
| Account ID | nption University                                | Status                                | Instructors     | New Account       | Stats          | Edit Anonymous Marki    | ng Integrations                                        | Delete |
| Account ID | nption University<br>Account Name<br>iGroup Demo | Status<br>Active                      | Instructors     | New Account       | Stats          | Edit Anonymous Mark     | ng Integrations                                        | Delete |
| Account ID | Account Name<br>iGroup Demo                      | Status<br>Active<br>Active            | Instructors     | New Account       | Stats          | Edit Anonymous Mark     | ng Integrations                                        | Delete |
| Account ID | nption University<br>Account Name<br>iGroup Demo | Status<br>Active<br>Active            | Instructors     | New Account       | Stats<br>2     | Edit Anonymous Mark     | ng Integrations Unconfigured Unconfigured Unconfigured | Delete |

1.กดที่ปุ่ม Account จากหน้า Homepage

2.กดที่รูปฟันเฟือง ของ Account Name ที่ต้องการปรับแก้ไขการตั้งค่าต่างๆ และเลือก Edit account

setting

## 5. การเพิ่มและการจัดการบัญชีผู้สอน (Instructors)

5.1 กดที่ปุ่ม Instructors เพื่อเริ่มการเพิ่มและการจัดการบัญชีผู้สอน

| turnitin 1<br>Accounts Instructors Stats                                         |                                            |
|----------------------------------------------------------------------------------|--------------------------------------------|
| NOW VIEWING AND A REPORT NUNIVERSITY > INSTRUCTORS                               | การเพิ่มรายชื่อผู้สอนเป็นไฟล์แบบ           |
| About this page                                                                  | MS Word, MS Excel หรือ Text                |
| This is your inst<br>การเรียกแสดงรายชื่อบัญชีผู้สอนตามบัญชีหลัก                  |                                            |
| <sup>page: 12</sup><br>Instruct (Institution Account) และบัญชีย่อย (Sub-Account) | Stats Email All Upload List Add Instructor |
| Show University V All departments V All instructors V                            |                                            |
| Joineu insirucioi riaine User io cirrain D                                       | Drop Class การเพิ่มรายชื่อผู้สอน           |
| Hold 200 4 Autoria on . Deals 1007804 manageme                                   |                                            |
| การลาเบักที่ที่อยู้สอบเป็นบุคคล                                                  | 🖮 เป็นรายบุคคล                             |
| 111000000000000000000000000000000000000                                          |                                            |

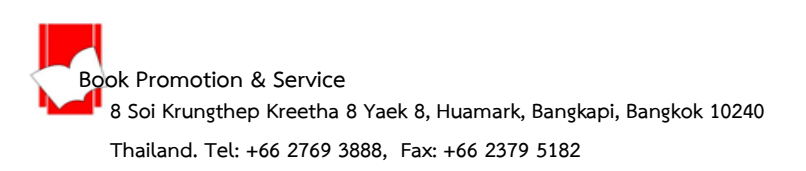

5.2 การเพิ่มบัญชี Instructor เป็นรายบุคคล โดยกดที่ปุ่ม ADD Instructor

5.2.1 กรอกรายละเอียดข้อมูลเกี่ยวกับผู้สอน และกดที่ปุ่ม Submit

| Add Instructor                                                                                                    |                                                                                        |                             |
|----------------------------------------------------------------------------------------------------|----------------------------------------------------------------------------------------|-----------------------------|
| To add an instructor, enter a first name, last name, and emain<br>If the instructor already has a user profile, they will be notifie<br>immediately. If they do not have a profile, we will create one<br>notification with a temporary password.<br>Account name | il address and click submit.<br>d and joined to your account<br>and send them an email |                             |
| First name                                                                                                    | พิมพ์ชื่อ – นามสกุล<br>ของ Instructor ที่ต้                                            | และ email<br>องการเพิ่มชื่อ |
| Email (User name):                                                                                                    |                                                                                        |                             |

5.3 การ Upload เพื่อเพิ่มบัญชี Instructor โดยกดที่ปุ่ม Upload List

## 5.3.1 เรียกไฟล์รายชื่อ Instructor

| .4 | 0         | в 2          | c 3                   | D |
|----|-----------|--------------|-----------------------|---|
| 1  | วินัย     | จันทร์ดอกรัก | winai chan@book.co.th |   |
| 2  | จิวัฒน์   | พรหมพร       | jirawat@book.co.th    |   |
| 3  | กิดดิน่าน | มะลิ         | kittinan@book.co.th   |   |
| 4  | วิภา      | พลอยเจริญ    | vipa@book.co.th       |   |
| 5  | เผด็จ     | เทียงธรรม    | phadet@book.co.th     |   |
| 6  | ศรีนุช    | วัดแก้ว      | sirinuch@book.co.th   |   |

| ตัวอย่างไฟล์รายชื่อ Instructor ที่ต้องการ Upload โดยมี |   |
|--------------------------------------------------------|---|
| ข้อมูลที่จะเป็น แบ่งออกเป็น 3 คอลัมน์ ดังนี้           | h |
| 1.ชื่อของ Instructor                                   |   |
| 2.นามสกุลของ Instructor                                | J |
| 3.Email ของ Instructor                                 |   |

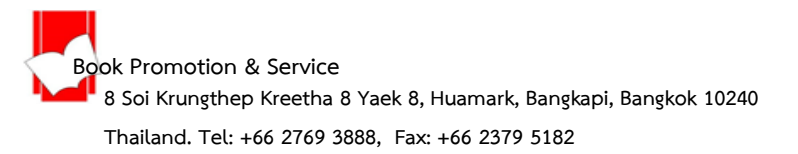

5.3.2 คลิกที่ปุ่ม Choose File เพื่อเรียกไฟล์รายชื่อ Instructor ที่ต้องการ Upload จากนั้นกดปุ่ม Submit

| Upload Instructor List                                                                                                    |
|----------------------------------------------------------------------------------------------------|
| You have chosen to upload your instructor list to the following account:<br>Assumption University                                                                                                    |
| Browse for the file to upload: Choose File No file chosen                                                                                                    |
| Your list must contain a first name, last name, and email address for each instructor. If the instructors you are joining already have user profiles, they will be notified and joined immediately. If they do not have profiles, we will create profiles for them and send out email notifications with temporary passwords. Your file can be in either Excel or text format. To see templates of properly formatted files <b>click here</b> . If the names of the users contain multibyte characters, the file must be saved with UTF-8 encoding. |
| Submit                                                                                                    |

5.3.3 ยืนยันความถูกต้องของรายชื่อ Instructor ก่อนการ Upload ไฟล์นั้นเข้าสู่ Turnitin

| turnitir                                 | r                                      |                                                        |                               |                                                                                   |
|------------------------------------------|----------------------------------------|--------------------------------------------------------|-------------------------------|-----------------------------------------------------------------------------------|
| Accounts                                 | tructors Stats Rubric/Form             | Library QuickMark Library                              |                               |                                                                                   |
| NOW VIEWING: HOME                        | > K                                    | > INSTRUCTORS                                          |                               |                                                                                   |
| About this page<br>Please make sure that | the names listed below are correct. If | they are all correct, click "yes, submit" to add the i | instructors to your class. Ot | thenwise. click คลิกที่ yes, submit เพื่อยืนยันการสร้าง<br>หรือเพิ่มรายชื่อผู้สอน |
| Is this the I                            | ist you want to submi                  | 17                                                     |                               | yes, submit no, go back                                                           |
|                                          |                                        |                                                        |                               |                                                                                   |
| First Name                               | Last Name                              | Email                                                  | Accepted?                     | คลิกที่ no. go back เพื่อยกเลิก หรือ ต้องการแก้ไขเปลี่ยนแปลง                      |
| ទី៥២                                     | จีนทร์ดอกรัก                           | winal_chan@book.co.th                                  | Yes                           | ไฟล์รายการ์ชื่อผู้สอน และย้อนกลับไปในหน้าจอการเรียกไฟล์อีกครั้ง                   |
| จัรดกมี                                  | W2382995                               | jirawat@book.co.th                                     | Yes                           | ·                                                                                 |
| วิภา                                     | พลอยเจริญ                              | vipa@book.co.th                                        | Yes                           |                                                                                   |
|                                          | เป็นสุดจาก                             | phadet@book.co.th                                      | Yes                           | ตรวจสอบความถูกต้องของรายการข้อมล                                                  |
| เหล็จ                                    | 231-012-010                            |                                                        |                               |                                                                                   |
| เหล็จ<br>ศิริษุช                         | วัดแก้ว                                | sinnuch@book.co.th                                     | Yes                           |                                                                                   |
| เหล็จ<br>ดีรัฐช                          | รักแตร์                                | sirinuch(a)book.co.th                                  | Yes                           | Instructor ทั้งหมดก่อนการ Upload                                                  |

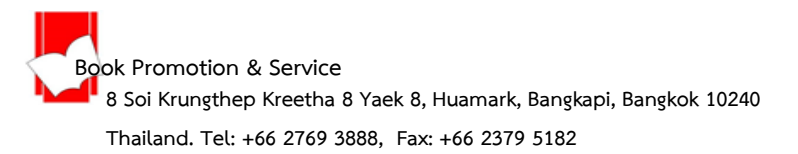

| Full Report         Download CSV with detailed usage data. | 6.1<br>6.2                                       | 01-Mar-2021 - 31-Mar-2021 ~<br>▲ Download Full Report                                                                                                    |
|------------------------------------------------------------|--------------------------------------------------|----------------------------------------------------------------------------------------------------|
| Overview<br>Submissions                                    | Most Submissions<br>Class                        | By Account<br>By Class<br>By Master Class<br>By Instructor<br>By Integration                                                                                |
| High Similarity Reports*                                   | High 5<br>Most High Similarity Reports*<br>Class | High Similarity Reports          High Similarity Reports         16         13         13         11         11         11         11         11         12 |

## 6.การเรียกดูสถิติการใช้งานโปรแกรม Turnitin โดยกดที่ปุ่ม Stats จากหน้าจอ Homepage

6.1 กำหนดช่วงเวลาในการเรียกดูสถิติการใช้งาน

6.2 กดปุ่มเพื่อ Download สถิติการใช้งาน Turnitin ออกมาเป็น Excel file โดยแยกตามประเภทที่ต้องการ

คือ -By Account

-By Class

-By Master Class

-By Instructor

-By Integration

- 6.3 ภาพรวมสถิติการใช้งาน Turnitin
- 6.4 ภาพรวมของผลความซ้ำซ้อนจากชิ้นงานที่ Upload

## 7.การแจ้งคำร้องหรือปัญหาไปยัง Help Desk ของ Turnitin

7.1 กดที่ปุ่ม Helpdesk ซึ่งอยู่ที่ตำแหน่งล่างสุดของหน้าจอ Homepage

| 101 CF<br>100 CR | Office of 1<br>University | ludert Affairs<br>Personnel |                  |                                   | Active<br>Active   | & 1<br>& 1        | 4<br>4    | ••    | ••                 |  |
|------------------|---------------------------|-----------------------------|------------------|-----------------------------------|--------------------|-------------------|-----------|-------|--------------------|--|
|                  |                           |                             |                  |                                   |                    |                   |           |       |                    |  |
|                  |                           |                             |                  |                                   |                    |                   |           |       |                    |  |
|                  |                           |                             |                  |                                   |                    |                   |           |       |                    |  |
|                  |                           |                             |                  |                                   |                    |                   | Helpd     | esk   |                    |  |
|                  |                           |                             |                  |                                   |                    |                   |           |       |                    |  |
|                  |                           |                             |                  | Copyright © 1998 – 2021 Turnitin, | LLC. All rights re | eserved.          |           |       |                    |  |
|                  | Privacy Policy            | Privacy Pledge              | Terms of Service | EU Data Protection Compliance     | Copyright Prot     | tection Legal FAQ | es Helpde | esk f | Research Resources |  |

7.2 กดที่ปุ่ม Raise a case request ซึ่งอยู่ที่ตำแหน่งล่างสุดของหน้าจอ Homepage

| Can't find what you're looking<br>for?                                                       | Raise a case request                           |
|----------------------------------------------------------------------------------------------|------------------------------------------------|
| Copyright © 2021 Turnitin, LLC. All rights reserved.<br>Turnitin.com Release Notes Known Iss | ues Privacy and Security System Status Twitter |

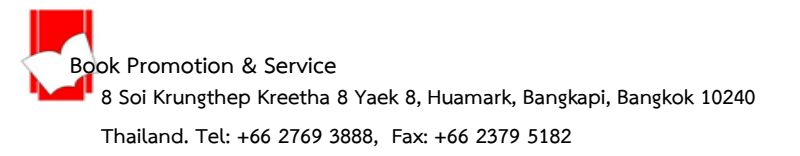

Product **Contact Support** --None----None--\* Product Feedback Studio เลือกเป็นแบบ Feedback Studio iThenticate --None--T Turnitin Similarity \* User Type เลือกเป็น Administrator SimCheck --None--Turnitin Originality Turnitin Draft Coach \* Access Route --None--\* Issue/Question/Request พิมพ์หัวข้อที่ต้องการแจ้งคำร้อง \* Description พิมพ์หัวข้อที่ต้องการแจ้งคำร้อง เช่น Paper ID / Class ID เป็นต้น \* Name ชื่อของ Admin \* Email Email ที่ลงทะเบียนในนาม Admin \* Institution ชื่อสถาบัน I'm not a robot ติ๊กถูก เพื่อยืนยันว่าไม่ใช่โปรแกรมอัตโนมัติ

7.3 กรอกรายละเอียดข้อมูลเกี่ยวกับเรื่องที่ต้องการส่งแจ้งคำร้อง จากนั้นกดปุ่ม Submit